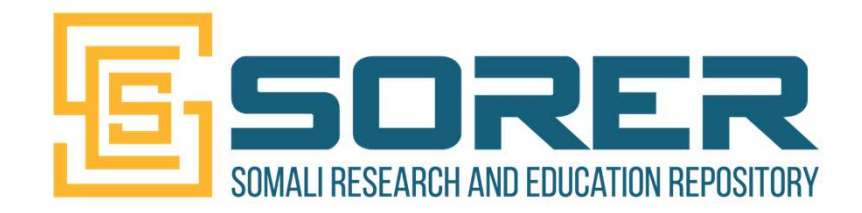

#### Brokerage Event Towards a FAIR Compliant Commons in the ASREN Region – Guide for the Hands-on tutorial

Mohamed Ali Ahmed (SomaliREN, Somalia), Roberto Barbera (University of Catania, Italy), Helena Cousijn (DataCite, Germany)

16<sup>th</sup> International Conference on Open Repositories - 7 June 2021

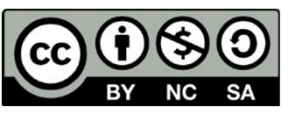

## Outline

- Preliminary step Access the SORER
- Part 1 Upload content on the SORER
- Part 2 Claim research outputs stored in SORER from your ORCID profile
- Part 3 Connect research outputs to other research outputs (if time allows)
- Get support
- Please, find the whole "how-to" for SORER at <u>https://doi.org/10.20374/sorer/27</u>

### **Preliminary step - Access the SORER**

### Login (<u>https://sorer.somaliren.org.so/</u>)

| <b>SOMALI RESEARCH AND EDUCATION REPOSITORY</b>                                                                                                    | Search                                                                                                    | ٩              | Upload Communities                                                                                                    | ◆ Log in                                                                                                    |
|----------------------------------------------------------------------------------------------------|----------------------------------------------------------------------------------------------------|----------------|----------------------------------------------------------------------------------------------------|----------------------------------------------------------------------------------------------------|
| Latest entries         November 19, 2020 (v1)       Presentation         Open Source Communication System for R& E Community VC.         Ahmed, Mohamed Ali         Educational institutions - schools and universities in Somalia are based only conventional face-to-face classroom lectures. The sudden outbreak of a part Virus shook the entire world. To help contain the pandemic,         Uploaded on December 15, 2020 | 7. The Case for SomaliREN<br>on traditional learning; they follow the<br>ndemic called COVID-19 caused by a 0 | View<br>Corona | <ul> <li>Somali Research and Edu<br/>Repository</li> <li>Research. Shared. – all refrom across all domains of<br/>are welcome!</li> <li>Findable. Citeable. Discon<br/>upload gets a Digital Object<br/>make it easily and unique!<br/>(automatically) link your regour ORCID profile.</li> <li>Communities – create an<br/>community for a workshop</li> </ul> | Jcation<br>esearch outputs<br>if Somali research<br>verable. — each<br>ct Identifier (DOI) to<br>y citeable. You can<br>esearch outputs to<br>d curate your own<br>p, project, Division. |
| November 20, 2020 (v1)         Presentation         Open Access           Implementing Open Access Multi-Institutional Digital Reportson Sorer/SomaliREN         Siyad, Ahmed                                                                                                    | ository - The Case for<br>s in Somalia are not open to local and                                              | View           | <ul> <li>Laboratory, service, journa<br/>you can accept or reject u</li> <li>Funding – you can associ<br/>the grant that has funded</li> <li>Flexible licensing – you c<br/>several licenses. You can a<br/>or embargoed research ou</li> </ul>                                                                                                    | I, etc. into which<br>bloads.<br>ate an upload to<br>the work.<br>an choose among<br>also upload closed<br>utputs.                                                                       |

#### Login

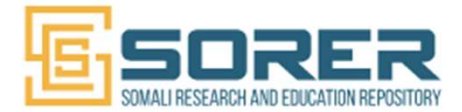

#### Log in

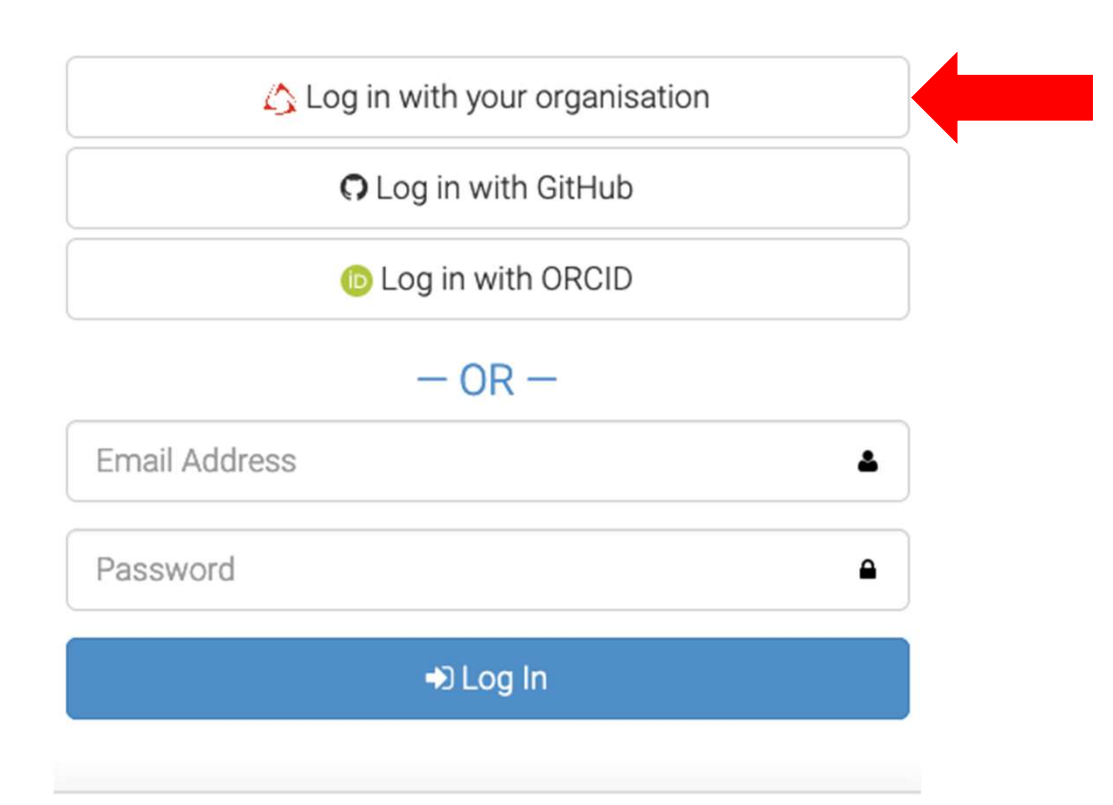

5

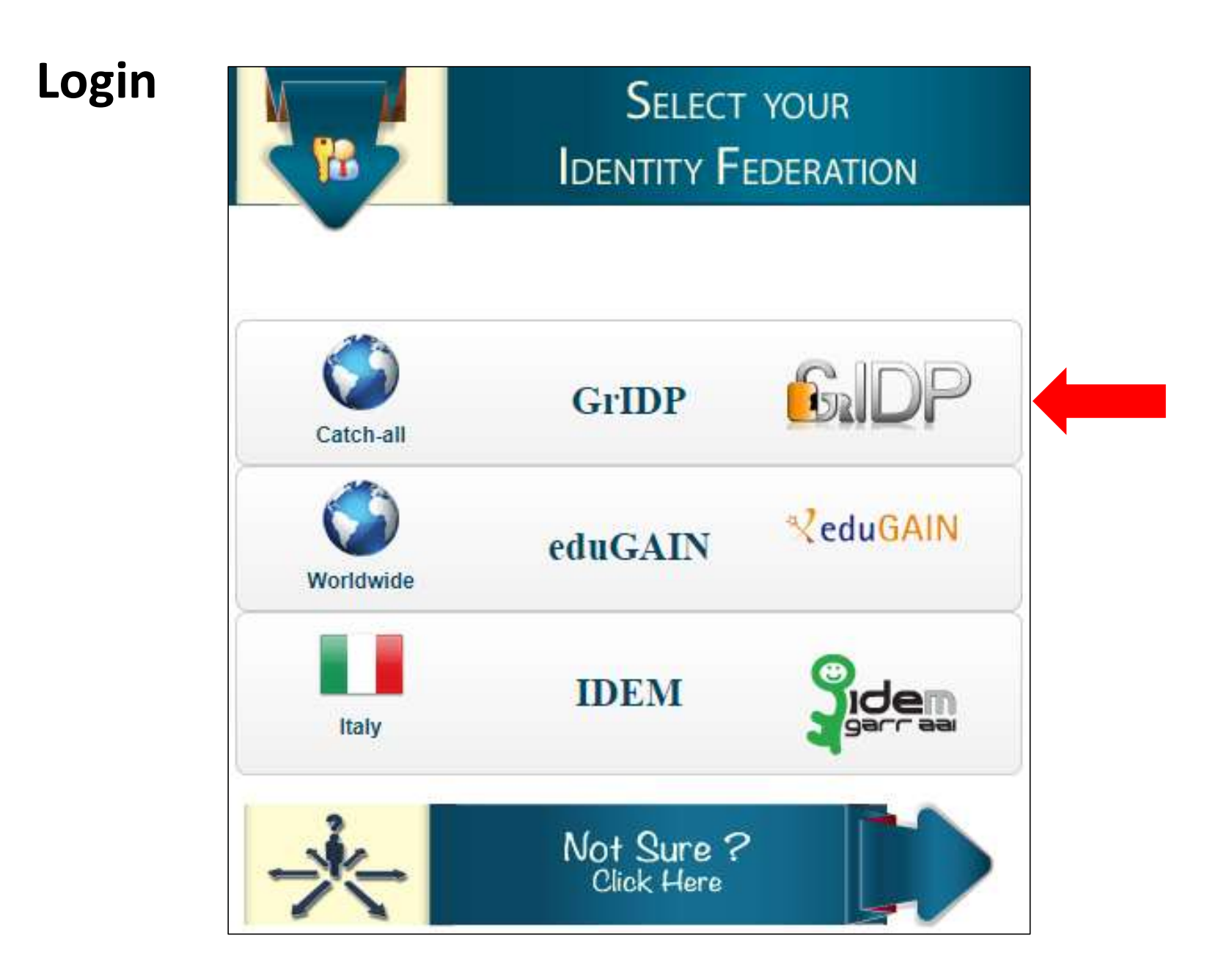

#### Login

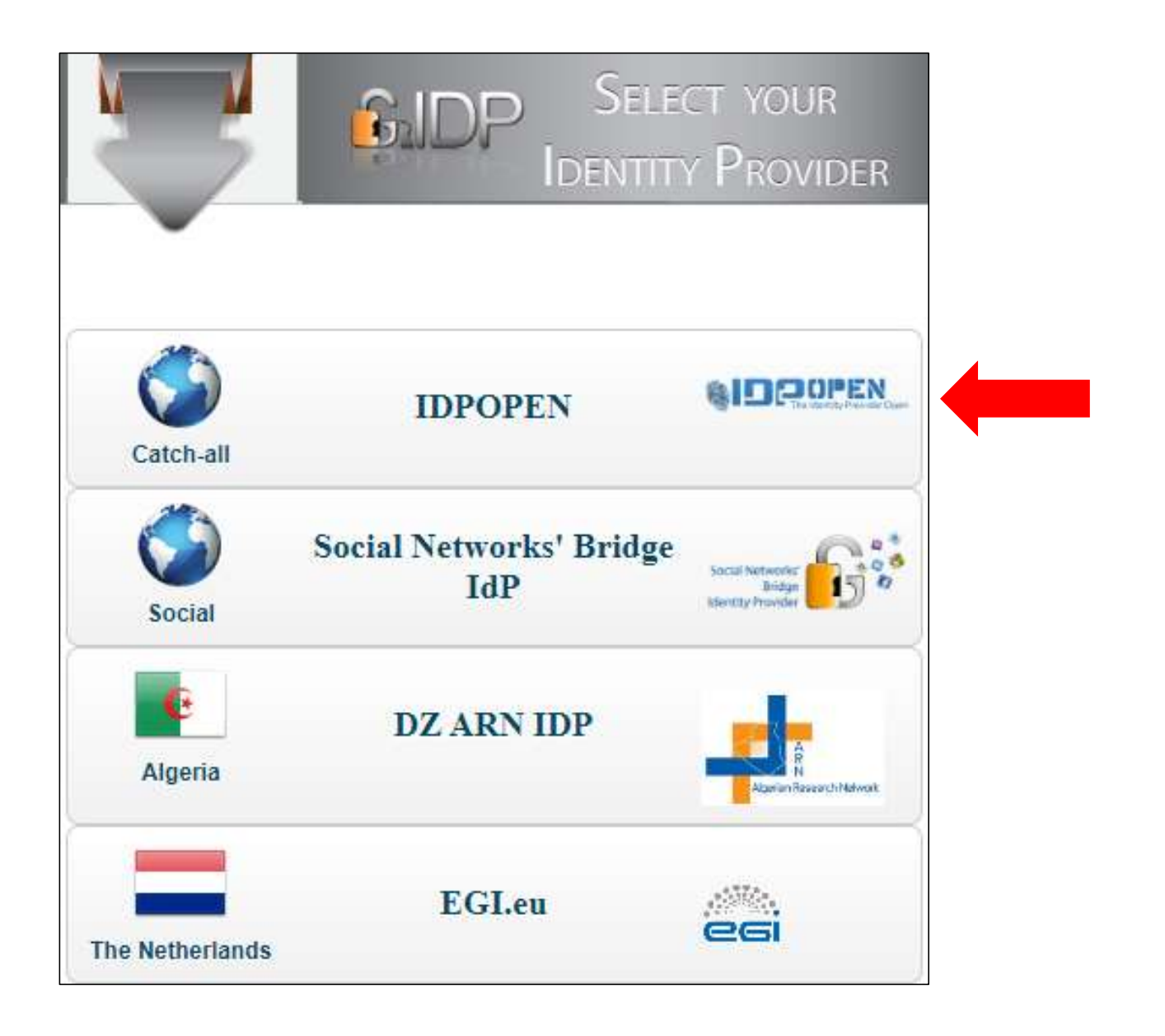

#### Login

| Login to Sorer - So      | mali  |
|--------------------------|-------|
| <b>Research</b> and Educ | ation |
| Repository               |       |

| Username                                                                                  |
|-------------------------------------------------------------------------------------------|
| hbile                                                                                     |
| Password                                                                                  |
|                                                                                           |
| Don't Remember Login                                                                      |
| Clear prior granting of<br>permission for release of your<br>information to this service. |
| Login                                                                                     |
|                                                                                           |
|                                                                                           |

### After a successful login (<u>https://sorer.somaliren.org.so/</u>)

| <b>SOMALI RESEARCH AND EDUCATION REPOSITORY</b>                                                                                                    | Search                                                                                             | ۹                    | Upload | Comm                                                                                                    | unities                                                                                                    |
|----------------------------------------------------------------------------------------------------|----------------------------------------------------------------------------------------------------|----------------------|--------|----------------------------------------------------------------------------------------------------|----------------------------------------------------------------------------------------------------|
| Latest entries         December 1, 2020 (v1)       Presentation         Open Access Multi-Institutional Digital Repositor         SORER/SomaliREN         Siyad, Ahmed         The research outputs produced by local universities and research institutions are in         This has minimized the visibility and impacts of the local research outputs as well research outputs of local institutions were not         Uploaded on December 1, 2020 | <b>y - The Case for</b><br>not open to local and global audio<br>as its results. The already limit | View<br>ences.<br>ed | so     | <ul> <li>Resea<br/>from a<br/>are we</li> <li>Findat<br/>upload<br/>make i<br/>(autom<br/>your O</li> <li>Comm<br/>Labora<br/>you ca</li> </ul> | a glance<br>rch. Shared. — all research outputs<br>cross all domains of Somali research<br>lcome!<br>ble. Citeable. Discoverable. — each<br>if gets a Digital Object Identifier (DOI) to<br>t easily and uniquely citeable. You can<br>natically) link your research outputs to<br>RCID profile.<br>bunities — create and curate your own<br>unity for a workshop, project, Division.<br>atory, service, journal, etc. into which<br>n accept or reject uploads. |

#### **Complete your profile (1/2)**

| load Communities                                                                                                    |                                                                                                    |
|----------------------------------------------------------------------------------------------------|----------------------------------------------------------------------------------------------------|
| SORER at a glance<br>• Research. Shared :<br>from across all domain<br>are welcome!                                                                                                    |                                                                                                    |
| <ul> <li>Findable. Citeable. Dis<br/>upload gets a Digital O</li> <li>Log out</li> </ul>                                                                                                    |                                                                                                    |
| <ul> <li>make it easily and uniquely citeable. You can<br/>(automatically) link your research outputs to<br/>your ORCID profile.</li> <li>Communities – create and curate your own<br/>community for a workshop, project, Division.<br/>Laboratory, service, journal, etc. into which</li> </ul> |                                                                                                    |
|                                                                                                    | Image: constraint of the second state of the second state of the second sta |

#### Complete your profile (2/2) – fill all fields and update your profile

| Home / Account / Profile |                                                                                                    |
|--------------------------|----------------------------------------------------------------------------------------------------|
|                          |                                                                                                    |
| Settings                 | å Profile                                                                                                    |
| Profile                  | Username                                                                                                    |
| Security                 | mbile                                                                                                    |
| 𝗞 Linked accounts        | Required. Username must start with a letter, be at least three characters long and only contain alphanumeric characters, dashes and underscores. |
| Applications             | Full name                                                                                                    |
| Anared links             | Mohamed Ali Ahmed                                                                                                    |
|                          | Email address                                                                                                    |
| O GitHub                 | mohammed.ali@somaliren.org                                                                                                    |
|                          | Re-enter email address                                                                                                    |
|                          | mohammed.ali@somaliren.org                                                                                                    |
|                          | Please re-enter your email address.                                                                                                    |
|                          | ★ Cancel ✓ Update profile                                                                                                    |

## Part 1 - Upload content to SORER

Important note: each research output stored on the SORER repository is tagged with an official Digital Object Identifier (DOI) issued by <u>DataCite</u> hence you're required to upload <u>real</u> (<u>not fake</u>) contents during this tutorial in the community called <u>External Contents</u>. Registered DOIs can't be deleted.

#### Upload content (1/2) **Click on Upload** Q Search Upload Communities SORER SOMALI RESEARCH AND EDUCATION REPOSITORY mohammed.ali@somaliren.org -Latest entries SORER at a glance • Research. Shared. - all research outputs December 1, 2020 (v1) Presentation Open Access View from across all domains of Somali research Implementing Open Access Multi-Institutional Digital Repository - The Case for are welcome! SORER/SomaliREN Findable, Citeable, Discoverable, — each upload gets a Digital Object Identifier (DOI) to Siyad, Ahmed make it easily and uniquely citeable. You can The research outputs produced by local universities and research institutions are not open to local and global audiences. (automatically) link your research outputs to This has minimized the visibility and impacts of the local research outputs as well as its results. The already limited your ORCID profile. research outputs of local institutions were not ... Communities — create and curate your own community for a workshop, project, Division. Uploaded on December 1, 2020 Laboratory, service, journal, etc. into which More you can accept or reject uploads.

#### Upload content (2/2) **Click on New Upload** New Upload Search uploads... Q $\odot$ Most recent P All versions Sort 1 Drafts 0 Published 2 asc. -December 8, 2020 (v1) Presentation Open Access ~ Open-Source Communication System for R& E Community. The Case for SomaliREN VC. Created Dec 8, 2020 11:35:33 AM, modified Dec 8, 2020 1:57:45 PM **Past uploads** December 1, 2020 (v1) Presentation Open Access ~ Implementing Open Access Multi-Institutional Digital Repository - The Case for SORER/SomaliREN Created Dec 1, 2020 1:50:14 PM, modified Dec 8, 2020 1:57:12 PM

#### Select the file to be uploaded

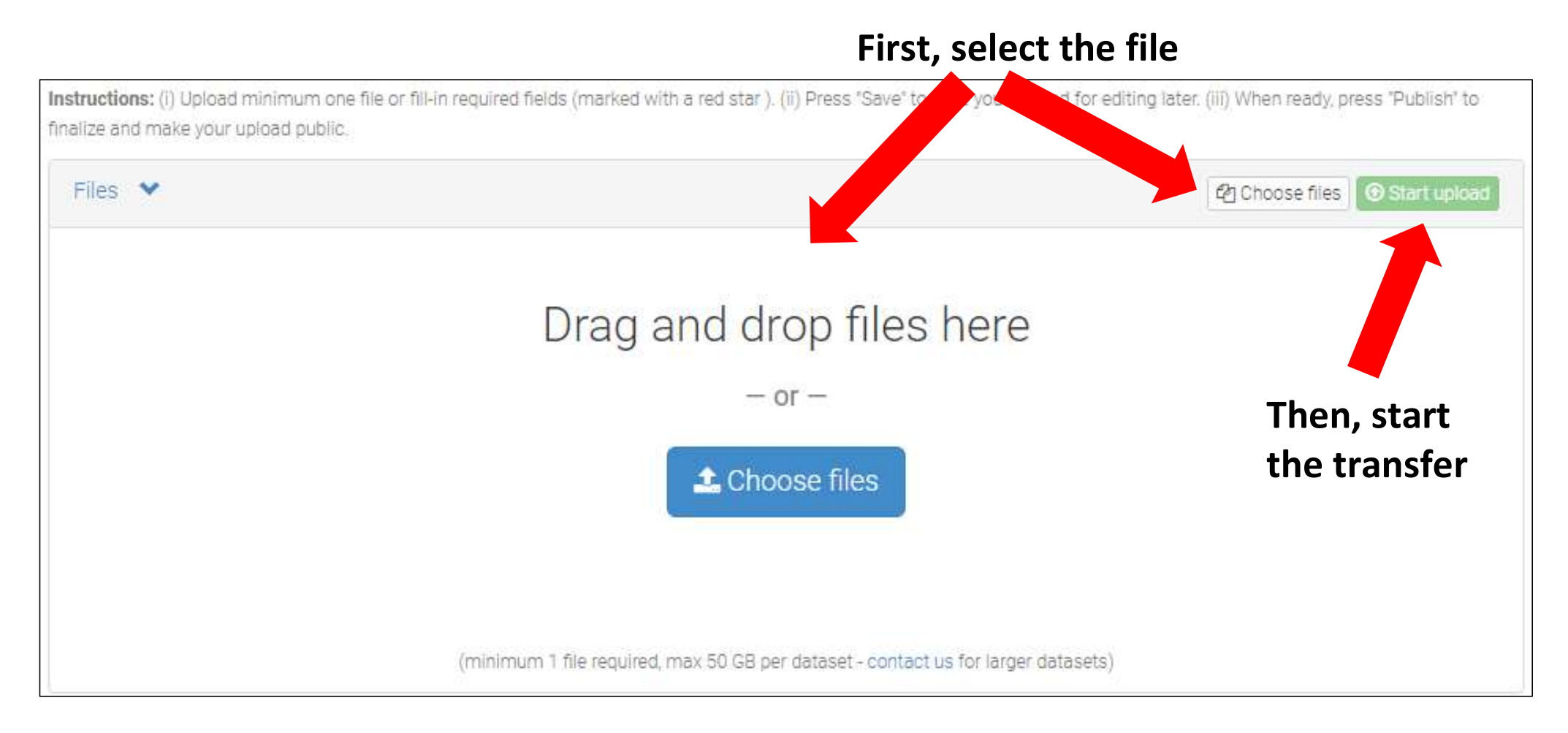

#### Select the Community/ies your upload should belong to

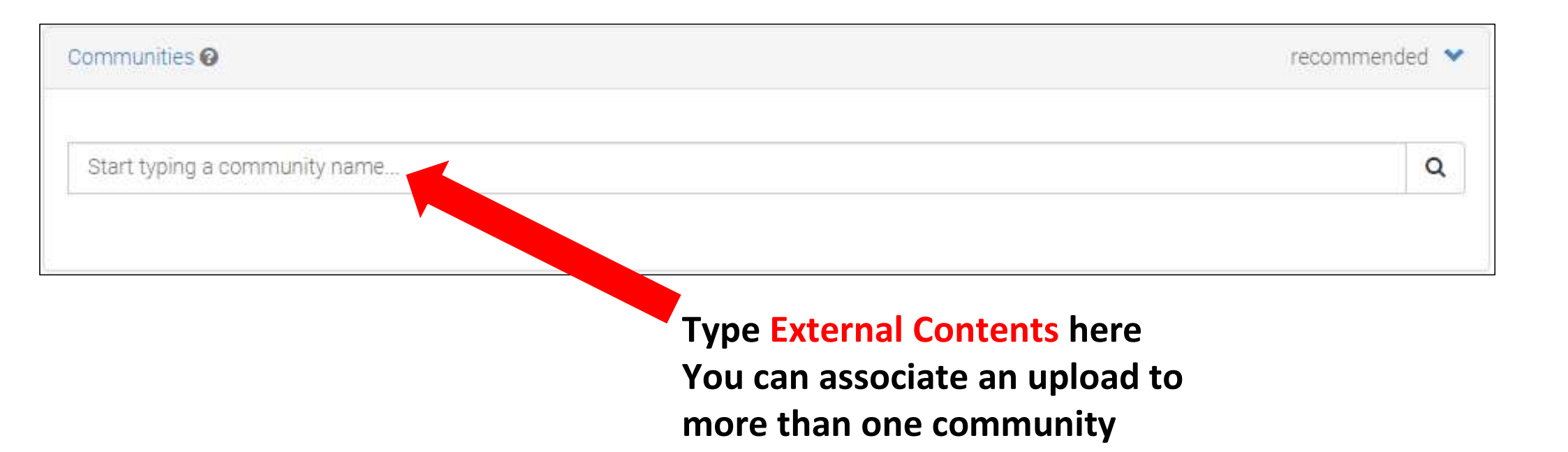

#### Select the type of upload

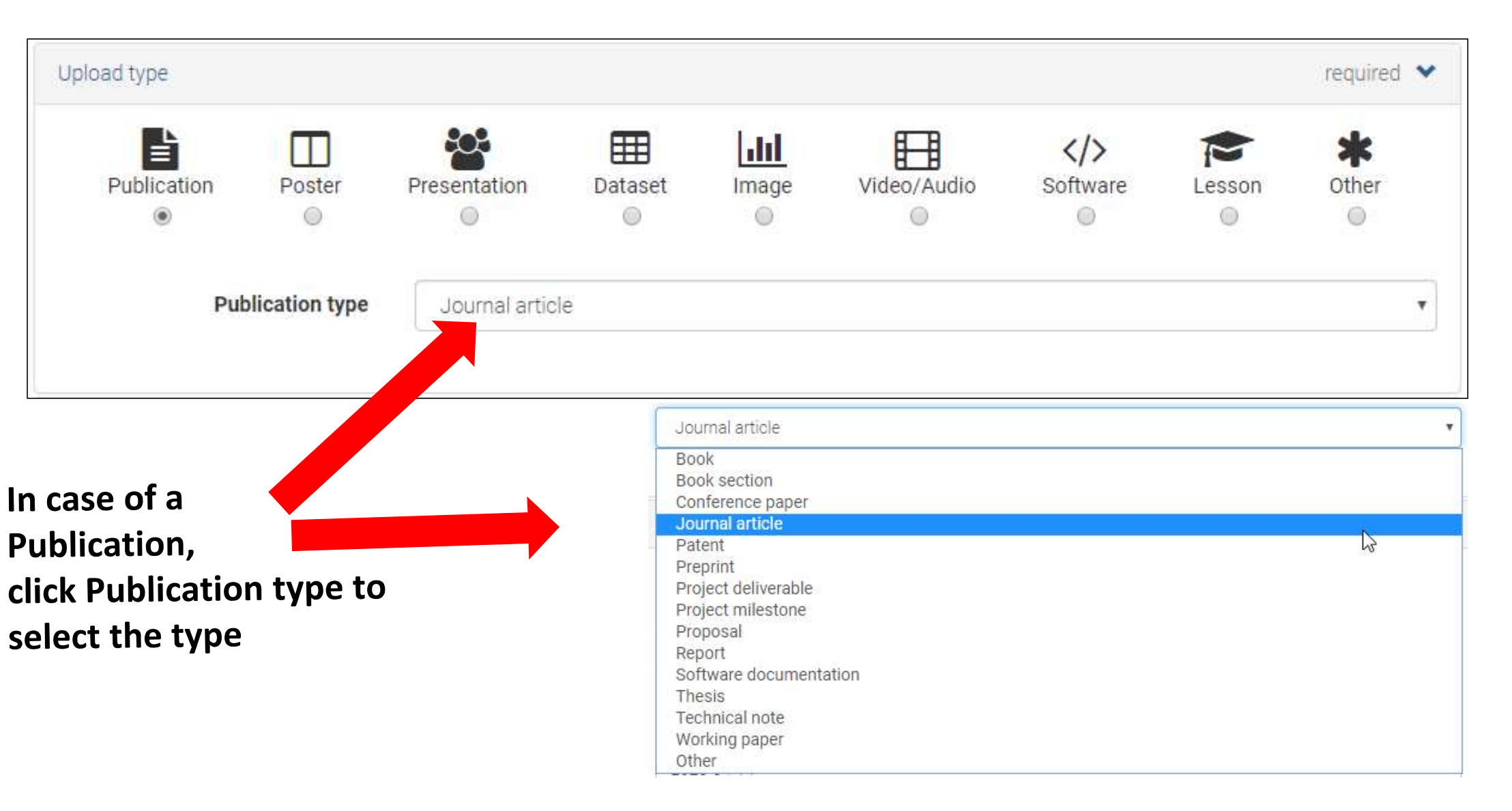

### Provide some basic information (1/2)

#### Leave this empty unless your upload already has a DOI

| Digital Object Identifier | e.g. 10.1234/foo.bar                                                                                                  | e.g. 10.1234/foo.bar                                                                                            |                                                                                                    |                        |  |
|---------------------------|----------------------------------------------------------------------------------------------------|----------------------------------------------------------------------------------------------------|----------------------------------------------------------------------------------------------------|------------------------|--|
|                           | Optional. Did your publisher already<br>for you. A DOI allows others to easil<br>once it has been registered by us, w | assign a DOI to your upload<br>y and unambiguously cite y<br>hile it is always possible to<br><b>DOIS are a</b> | d? If not, leave the field empty and we will register<br>our upload. Please note that it is NOT possible to<br>edit a custom DOI.<br>utomatically minted s | a new DO<br>edit a DOI |  |
|                           |                                                                                                    | you should                                                                                                    | d not need reservation                                                                                                    | n in                   |  |
| Publication date *        | 2020-04-14                                                                                                    | most cases                                                                                                    | S                                                                                                    |                        |  |
|                           | Required. Format: YYYY-MM-DD. In publication.                                                                         | case your upload was alrea                                                                                      | dy published elsewhere, please use the date of fir                                                                                                    | st                     |  |
| 🛢 Title *                 |                                                                                                    |                                                                                                    |                                                                                                    |                        |  |
|                           | Required.                                                                                                    |                                                                                                    |                                                                                                    |                        |  |
| 🛔 Authors *               | Family name, given names                                                                                              | Affiliation                                                                                                    | (D) ORCID (e.g.: 0000-0002-18;                                                                                                    | • >                    |  |
|                           |                                                                                                    |                                                                                                    | Ontional                                                                                                    |                        |  |

Including ORCID ID is highly recommended

If you don't have one, jump to slide no. 27 otherwise jump to slide no. 30<sup>18</sup>

#### Provide some basic information (2/2)

| Description *    | $\begin{array}{ c c c c c c c c c c c c c c c c c c c$                                                                                                    |
|------------------|----------------------------------------------------------------------------------------------------|
|                  |                                                                                                    |
|                  |                                                                                                    |
|                  |                                                                                                    |
|                  |                                                                                                    |
|                  | Dequired                                                                                                    |
|                  | Requirea.                                                                                                    |
| Version          | Optional. Mostly relevant for software and dataset uploads. Any string will be accepted, but semantically-versioned tag is recommended. See 🕜 semver.org for more information on semantic versioning.    |
| Anguage          | e.g.: 'eng', 'fr' or 'Polish'                                                                                                    |
|                  | Optional. Primary language of the record. Start by typing the language's common name in English, or its ISO 639 code (two or three-letter code). See 🖉 ISO 639 language codes list for more information. |
| Keywords         | Important: one keyword                                                                                                    |
|                  | + Add another keyword                                                                                                    |
|                  | nor line not many in the                                                                                                    |
| Additional notes | per line, not many in the                                                                                                    |
| Additional notes | same line                                                                                                    |

19

#### Select access right and license

| re                                                                                                    | quired 💙                                                                                                    |
|----------------------------------------------------------------------------------------------------|----------------------------------------------------------------------------------------------------|
| Open Access                                                                                                    |                                                                                                    |
| O Ø Embargoed Access                                                                                                    |                                                                                                    |
| C & Restricted Access                                                                                                    |                                                                                                    |
| Closed Access                                                                                                    |                                                                                                    |
| Required. (Open access uploads have considerably higher visibility)                                                                                                    |                                                                                                    |
| Creative Commons Attribution-NonCommercial-ShareAlike                                                                                                    |                                                                                                    |
| Required. Selected license applies to all of your files displayed on the top of the form. If you want to upload some of your files under different please do so in separate uploads. If you cannot find the license you're looking for, include a relevant LICENSE file in your record and choose <i>Other</i> licenses available ( <i>Other (Open), Other (Attribution)</i> , etc.). The supported licenses in the list are harvested from opendefinition.org <b>C</b> a spdx.org <b>C</b> . If you think that a license is missing from the list, please contact us. | nt licenses,<br>one of the<br>and                                                                                                    |
|                                                                                                    | Image: Constant of the second second sec |

#### Creative Commons -> <a href="https://creativecommons.org/share-your-work/licensing-examples/">https://creativecommons.org/share-your-work/licensing-examples/</a>

Software licenses -> <a href="https://choosealicense.com/licenses/">https://choosealicense.com/licenses/</a>

#### Provide funding information, if available

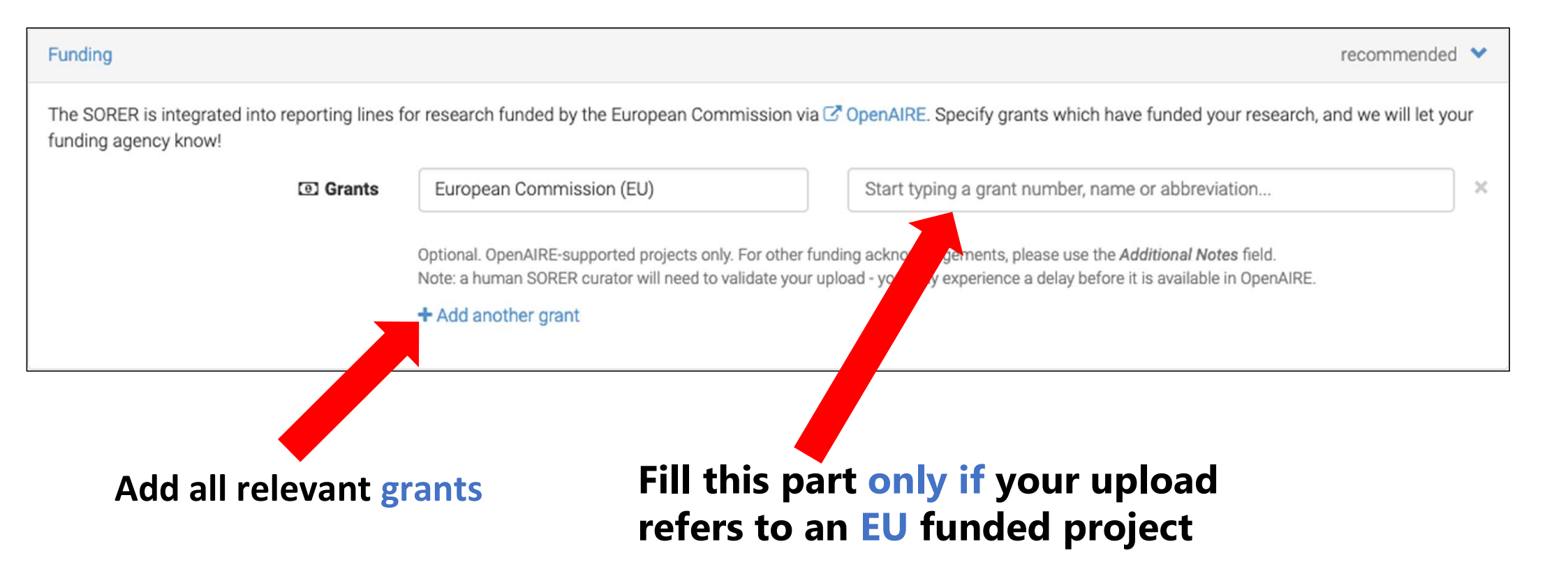

#### Provide additional information, save and submit your upload

Contributors optional > optional 🔉 References optional 🔰 Journal optional > Conference Book/Report/Chapter optional 🔰 optional 🔉 Thesis Subjects optional 🔰 [] Save Delete Publish First «Save» your upload Then «Publish» it to submit it <sup>1</sup> 22

Open the additional fields and fill them (if/as needed)

#### What happens when you submit your upload?

- You receive an email saying that your upload has been committed
- The curator(s) of the community(ies) you selected in the upload form receive(s) an email with the request to approve/deny the addition of your upload in the community(ies)
- If the request(s) is(are) accepted, your upload will become visible in the page(s) of the selected community(ies)

## Part 2 – Create an ORCID ID and Claim research outputs stored in SORER from your ORCID profile

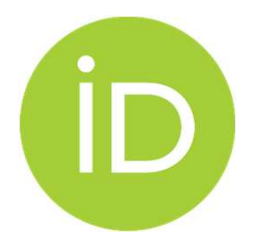

### What is ORCID? 1/2

- ORCID is an open, global, non-profit organization run by and for the research community.
- ORCID provides researchers with a unique (and persistent), free to use identifier, an ORCID ID, that connects them reliably and clearly with their research contributions, affiliations, funding, and facilities.
- An ORCID ID is NOT an author profile or an authority check.
- ORCID provides open tools (ORCID IDs, Registry & APIs) that allow transparent connections between researchers and identifiers of their activities and contributions.

# ÍD

### What is ORCID? 2/2

ORCID provides a persistent digital identifier (an ORCID ID) that you own and control, and that distinguishes you from every other researcher. You can connect your ID with your professional information — affiliations, grants, publications, peer review, and more. You can use your ID to share your information with other systems, ensuring you get recognition for all your contributions, saving you time and hassle, and reducing the risk of errors.

#### How to create an ORCID ID (1/3)

Go to <u>https://orcid.org/register</u> and register

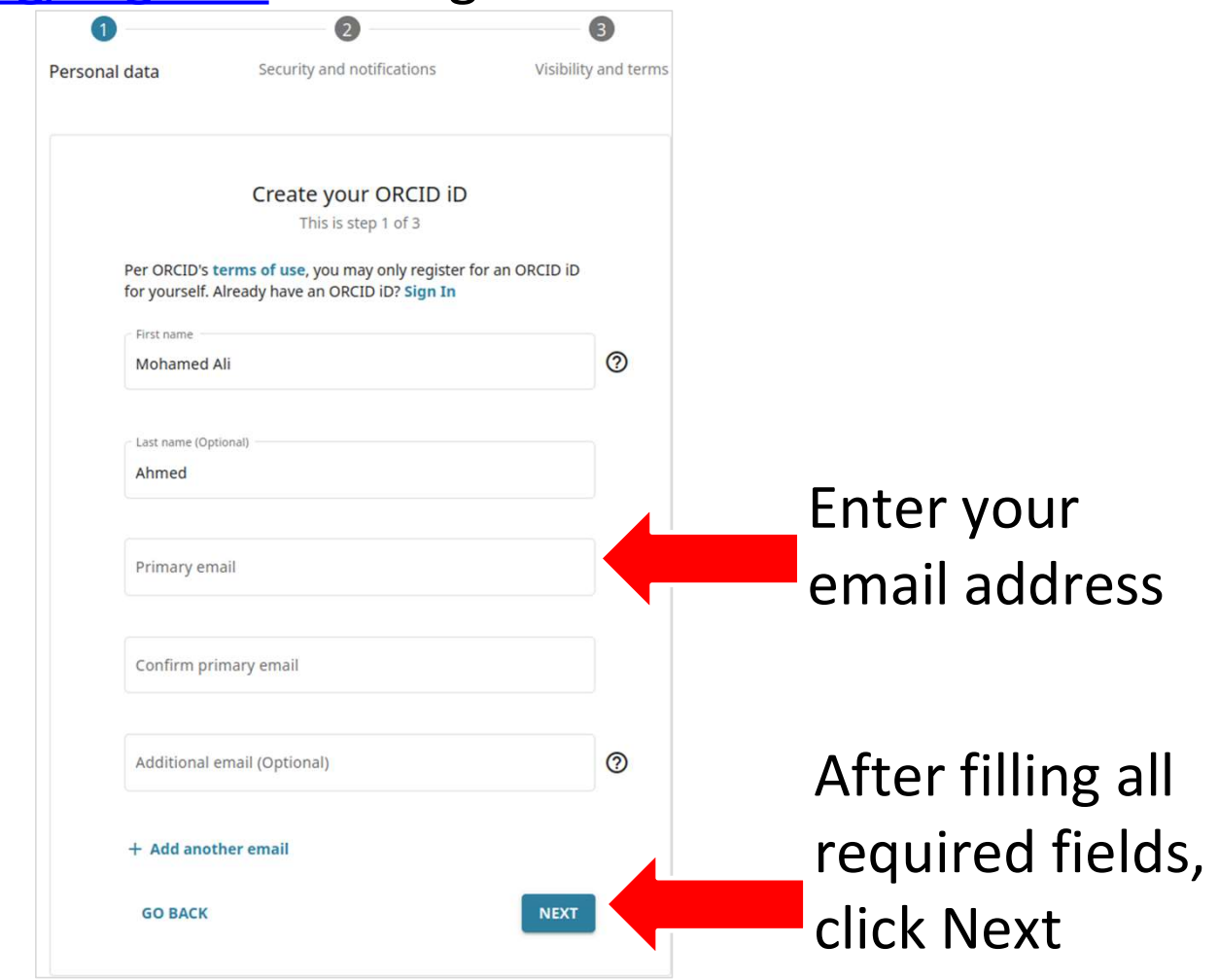

#### How to create an ORCID ID (2/3)

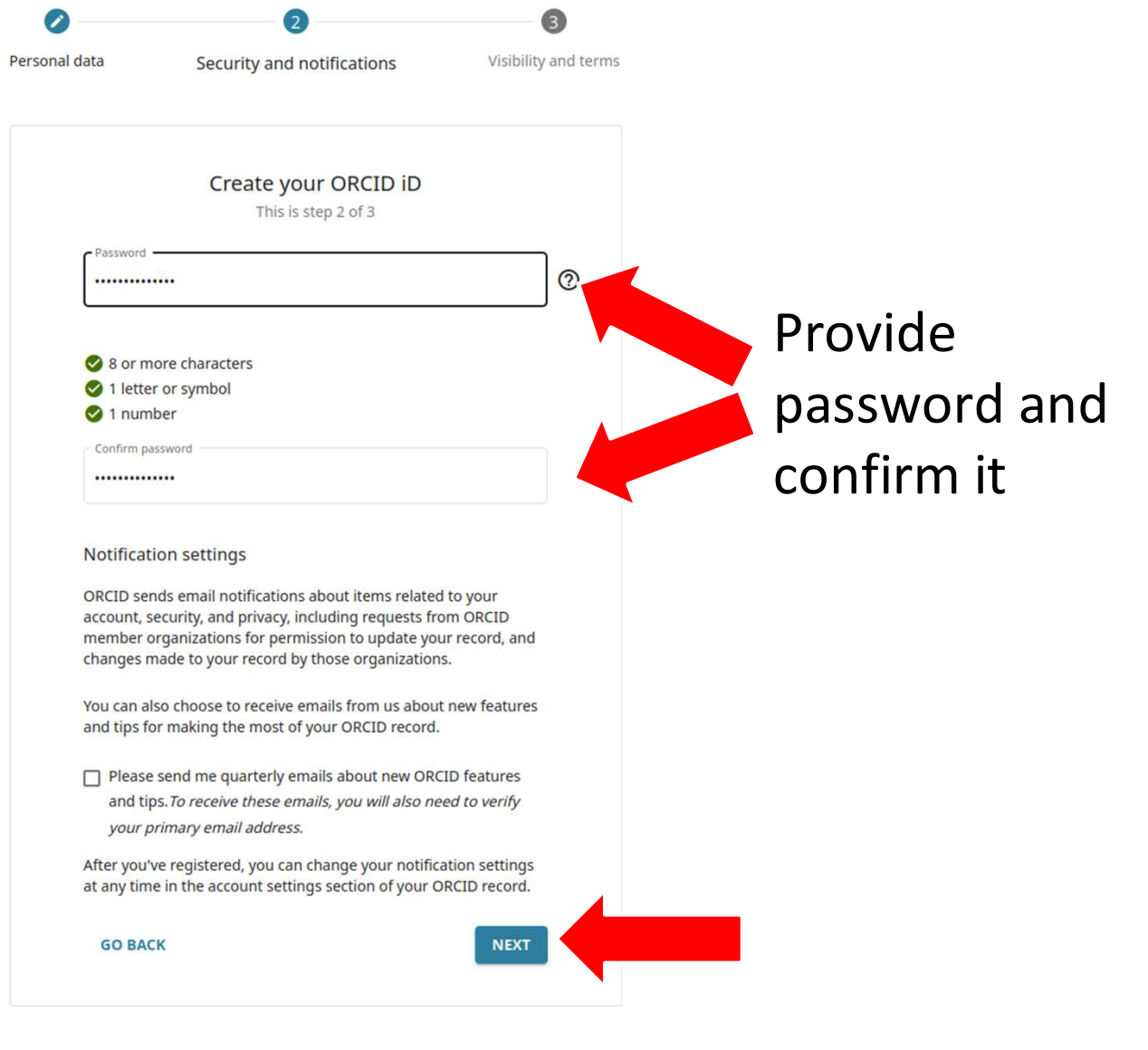

#### How to create an ORCID ID (3/3)

use

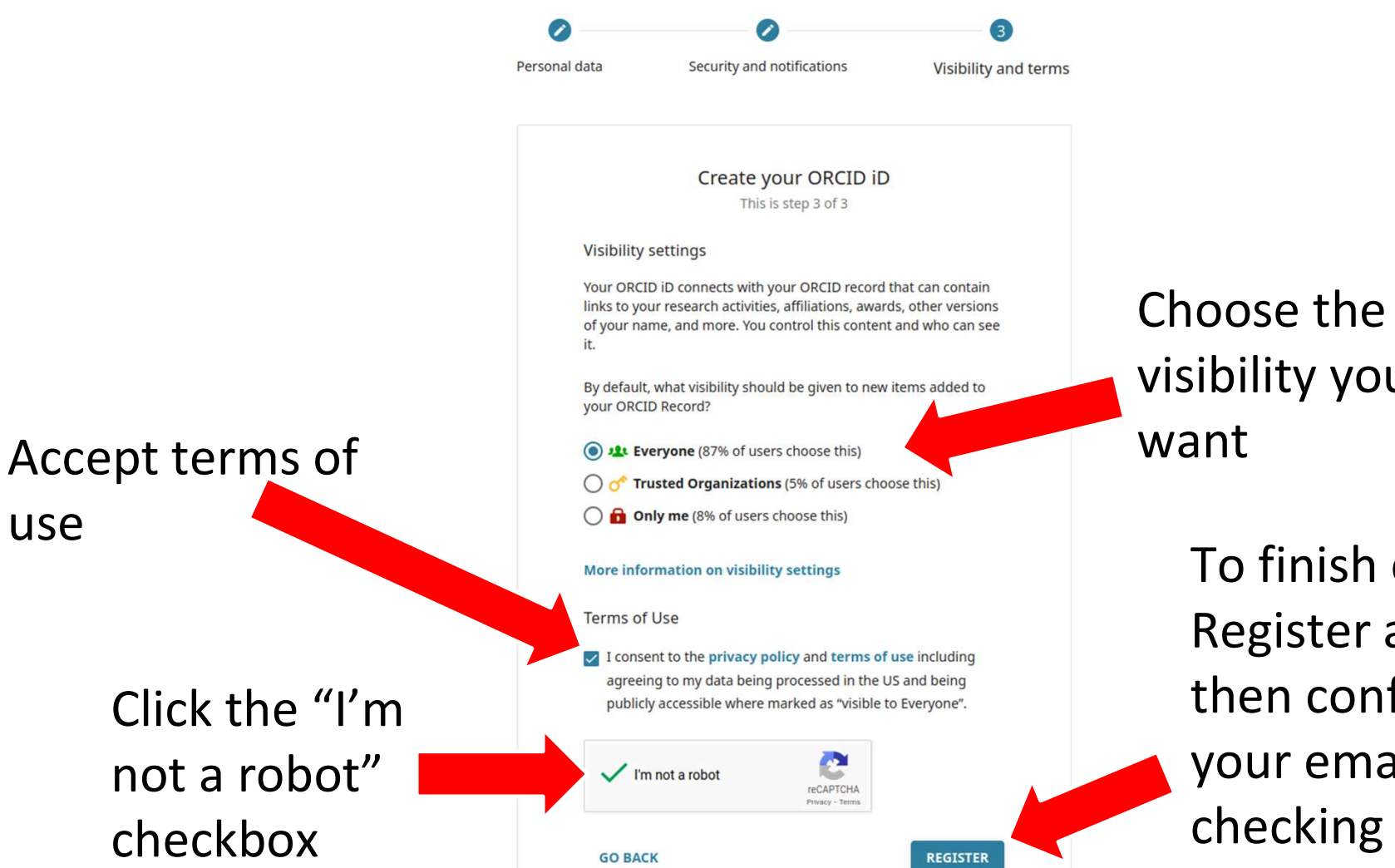

visibility you

To finish click **Register and** then confirm your email by checking your email inbox

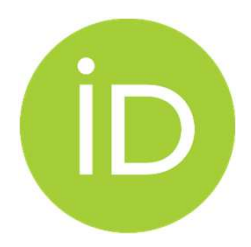

### How to add research outputs to your ORCID profile

- Using the Search and Link wizard within your ORCID profile, you can enable Auto-update so that all future outputs with a DOI and your ORCID in the metadata are automatically added to your record.
- From your ORCID profile, you can directly add an identifier to add a single output to your profile

## Link your Works (1/4) > Adding one output

#### After a successful login <u>https://orcid.org/my-orcid</u>, scroll to the bottom

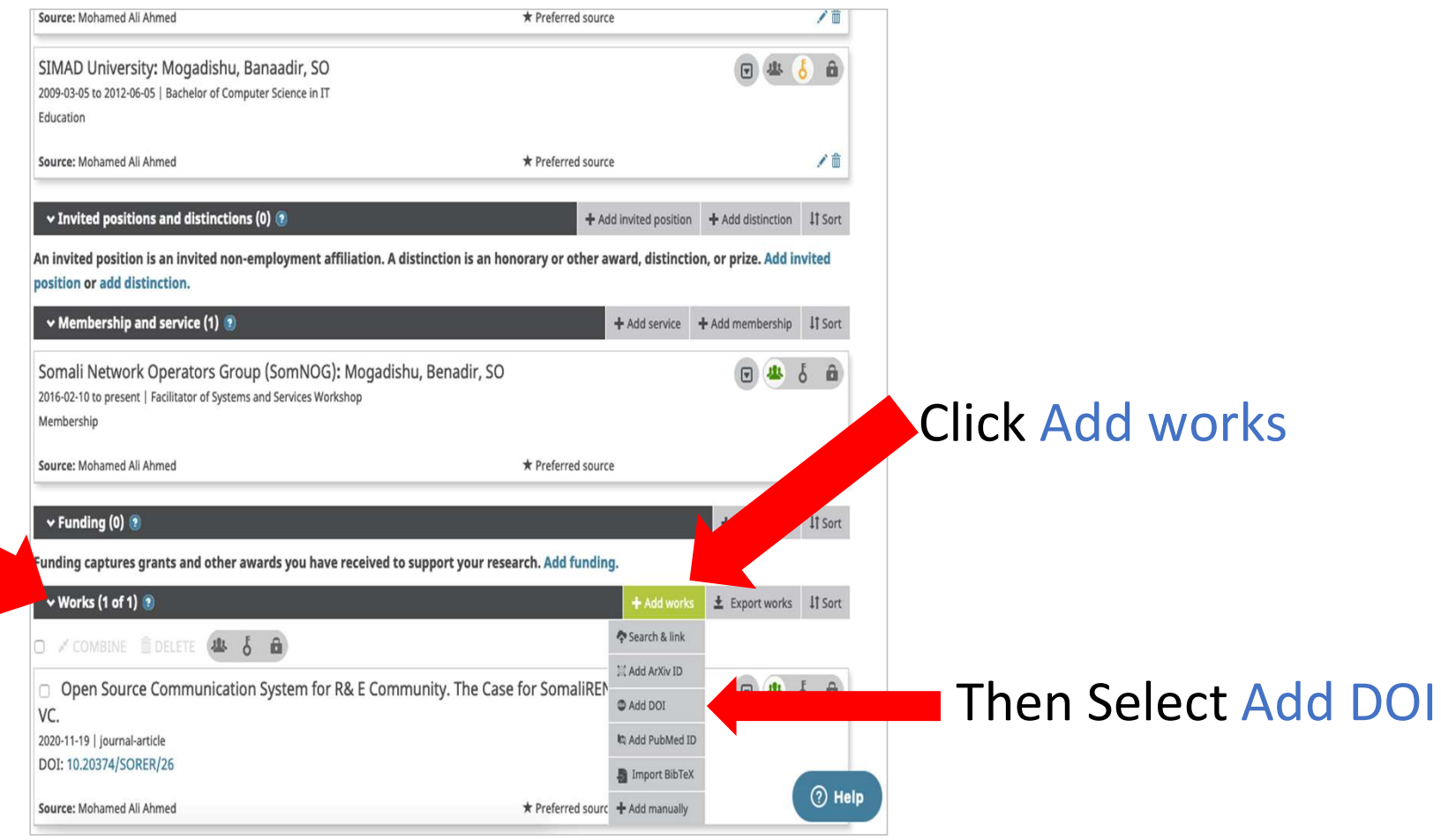

## Link your Works (2/4) > Adding one output

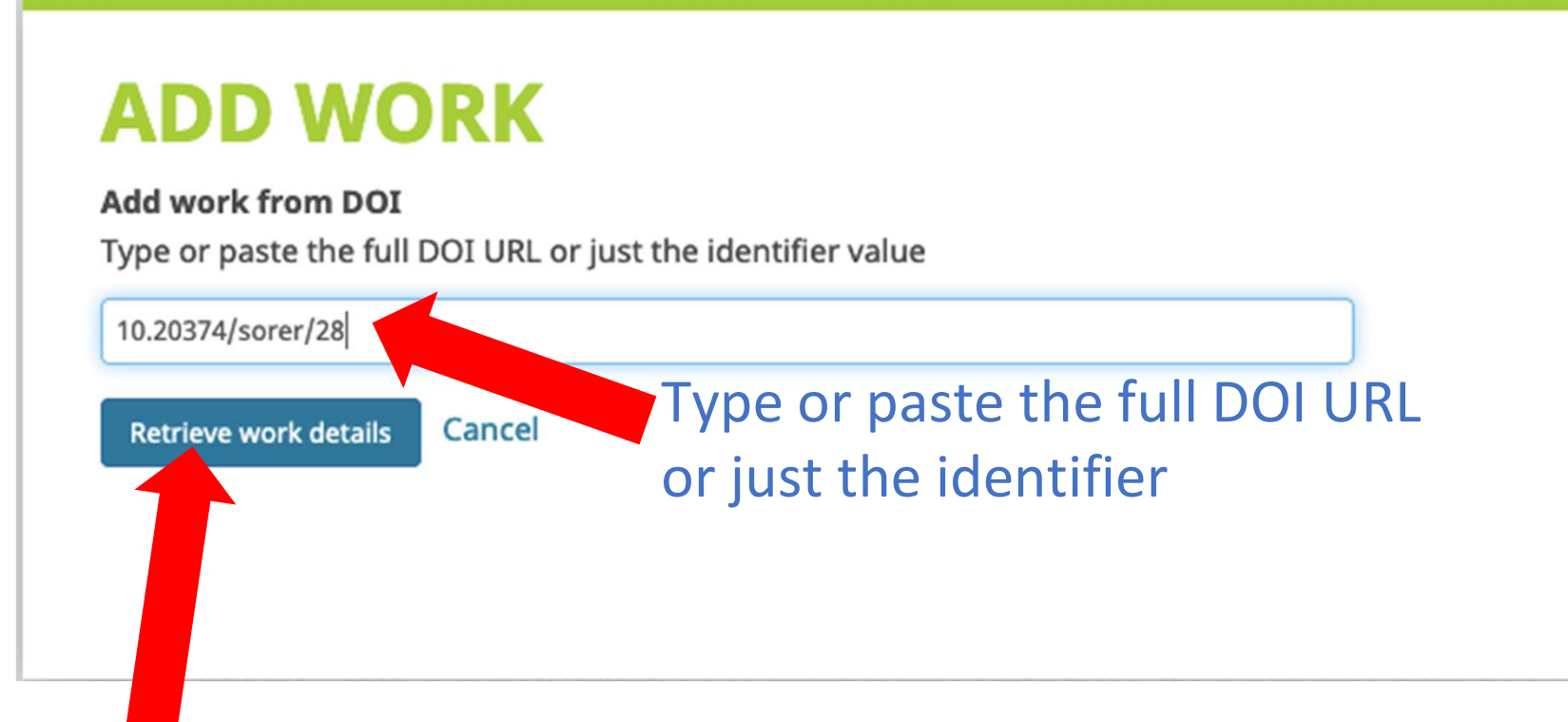

Then click Retrieve work details

### Link your Works (3/4) > Adding one output

| Publication ~                                             | Identifier type                                            |  |  |  |
|-----------------------------------------------------------|------------------------------------------------------------|--|--|--|
| Work type*                                                | doi: Digital object identifier                             |  |  |  |
| Journal article ~                                         | Identifier value                                           |  |  |  |
| Title*                                                    | 10.20374/SORER/28                                          |  |  |  |
| Somali Research and Education Repository – Quick «How-To» | Identifier URL 📀                                           |  |  |  |
| • add translated title                                    | https://doi.org/10.20374/SORER/28                          |  |  |  |
| Subtitle                                                  | Relationship 3                                             |  |  |  |
| Add subtitle                                              | Self Part of Version of Funded by     Add other identifier |  |  |  |
| Journal title                                             | URL 🚱                                                      |  |  |  |
| Add journal title                                         | https://sorer.somaliren.org.so/record/28                   |  |  |  |
| Publication date                                          | Language used in this form                                 |  |  |  |
|                                                           | English                                                    |  |  |  |
|                                                           | Country of publication                                     |  |  |  |
| CITATION                                                  |                                                            |  |  |  |
| Citation type                                             | CIICK Add to list                                          |  |  |  |
| BIBTEX ~                                                  |                                                            |  |  |  |
| Citation                                                  |                                                            |  |  |  |
| @article{https://doi.org/10.20374/sorer/28, doi =         | Add to list                                                |  |  |  |

## Link your Works (4/4) > Adding one output

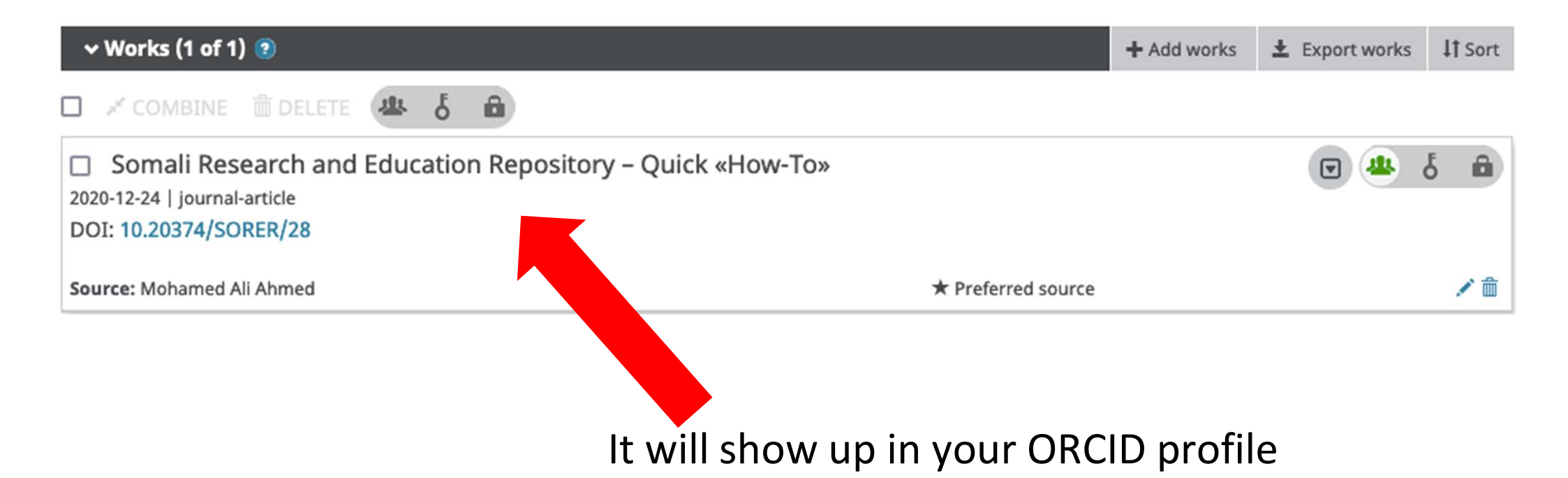

## Link your Works (1/6) > Automatically add new outputs

After confirming your email address, go to https://orcid.org/signin and sign in

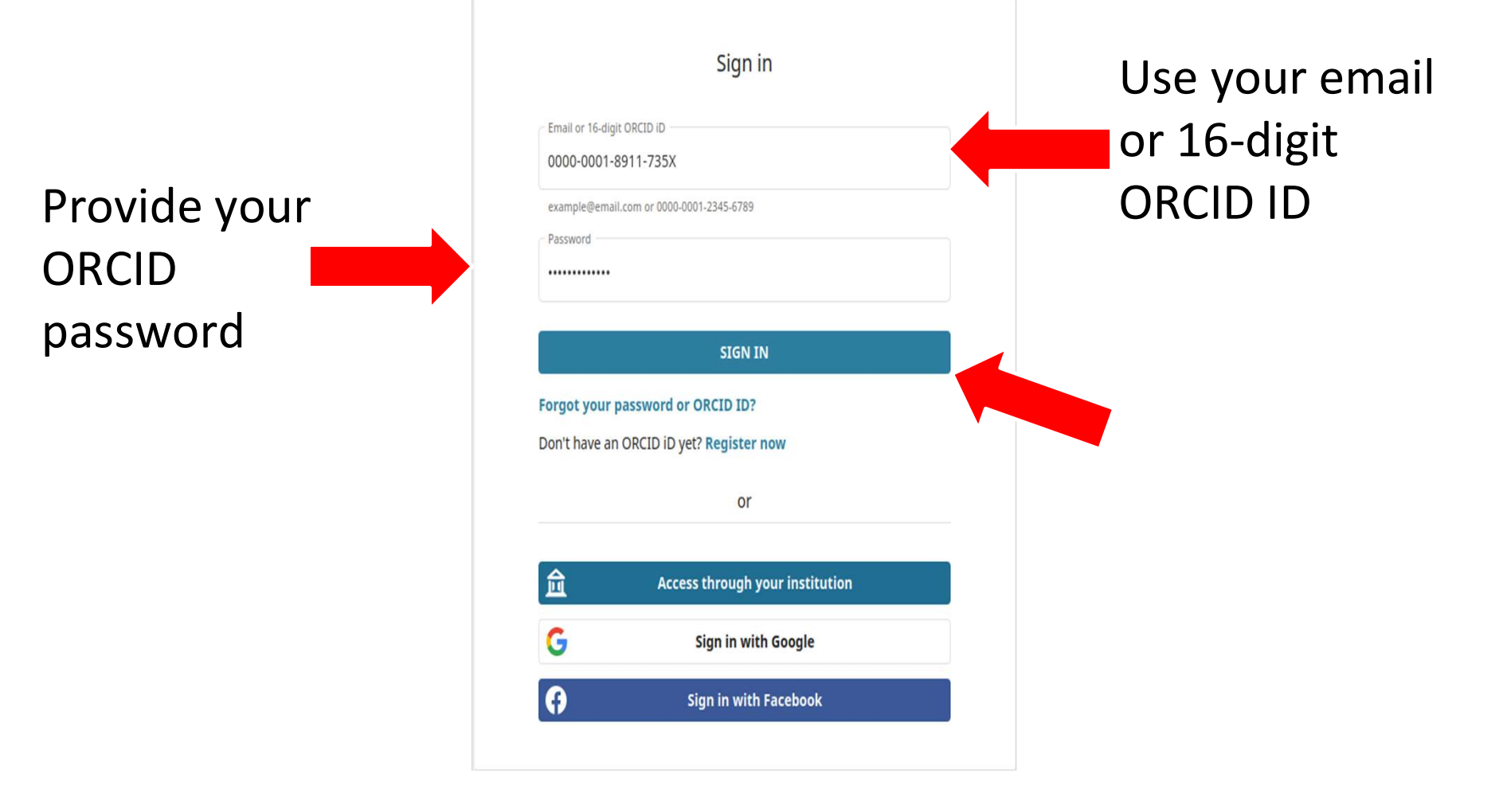

## Link your Works (2/6) > Automatically add new outputs

After a successful login <u>https://orcid.org/my-orcid</u> Scroll to the bottom

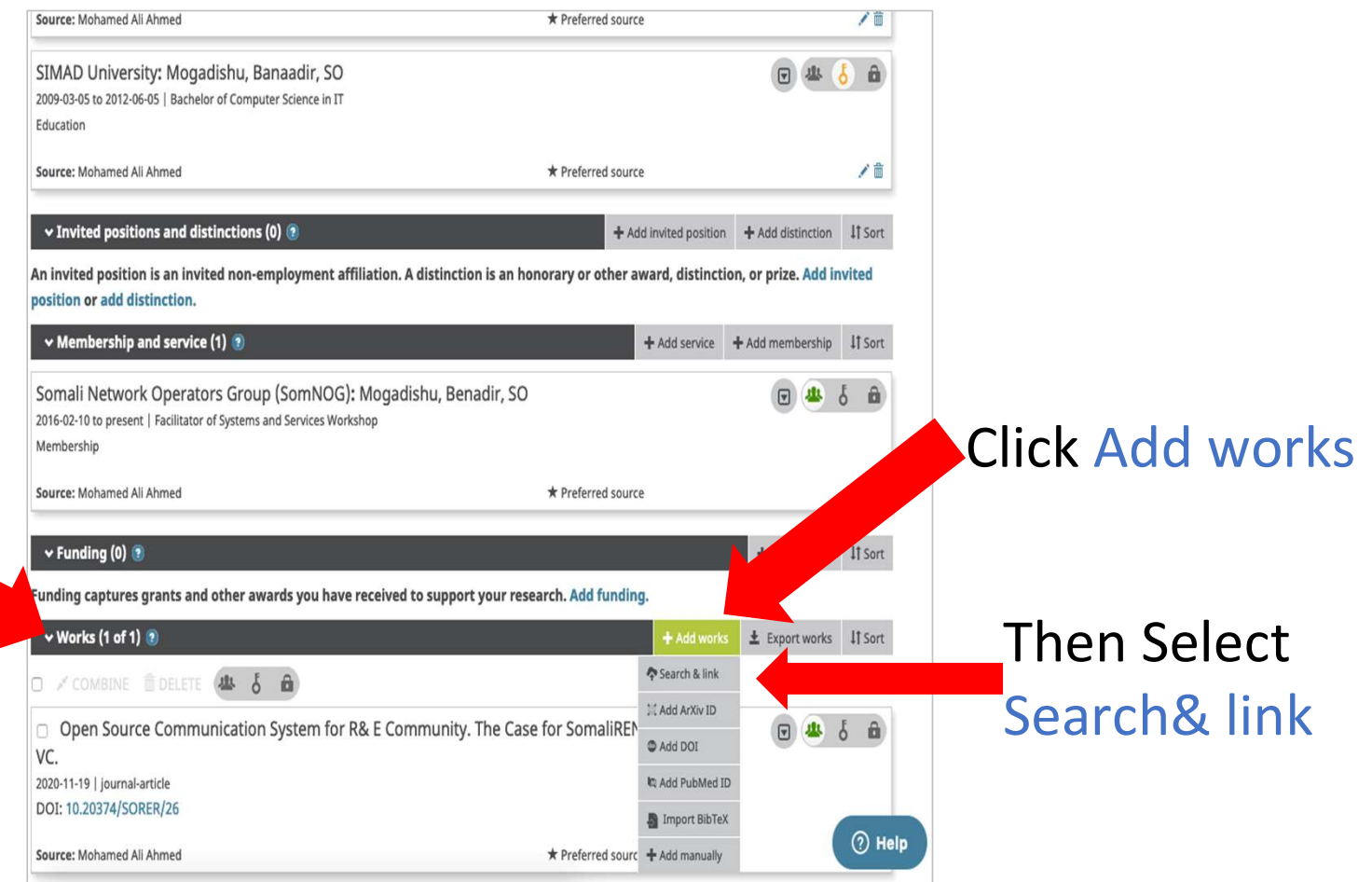

## Link your Works (3/6) > Automatically add new outputs

|                                                                                                    |                                                                                                    | + Add works                 | 🛓 Export w     |
|----------------------------------------------------------------------------------------------------|----------------------------------------------------------------------------------------------------|-----------------------------|----------------|
| LINK WORKS<br>ORCID works with our member organizati                                                                   | link works<br>ions to make it easy to connect your ORCID iD and link to inforr                                          | mation in their records. Ch | oose one of th |
| wizards to get started. More information a                                                                             | about linking works                                                                                                    |                             |                |
| Work type All                                                                                                    | Geographical area All                                                                                                   |                             |                |
| Airiti                                                                                                    |                                                                                                    |                             |                |
| Enables users to import metadata from                                                                                  | n Airiti, including journal papers, proceedings, dissertations                                                          | s, and books. Scholars ca   | n easily colle |
| v                                                                                                    |                                                                                                    |                             |                |
| BASE IS ONE OF THE WORLD'S MOST VOLUM                                                                                  | inous academic search engines. It searches métadata abol                                                                | ut more than 100 million    | aocuments f    |
|                                                                                                    |                                                                                                    |                             |                |
| Crossref Metadata Search                                                                                               |                                                                                                    |                             |                |
| Crossref Metadata Search<br>Import your publications from Crossre                                                      | f's authoritative, publisher-supplied metadata on over 70 n                                                             | nillion scholarly journal a | ind conferen   |
| Crossref Metadata Search<br>Import your publications from Crossre<br>DataCite                                          | f's authoritative, publisher-supplied metadata on over 70 n                                                             | nillion scholarly journal a | ind conferen   |
| Crossref Metadata Search<br>Import your publications from Crossre<br>DataCite<br>Enable the DataCite Search & Link and | f's authoritative, publisher-supplied metadata on over 70 r<br>Auto-Update services. Search the DataCite Metadata Store | nillion scholarly journal a | ind conferent  |

1 Sort

#### Select DataCite as your search and link wizard

#### Link your Works (4/6) > Automatically add new outputs

|                 | DataCite Profiles               |                                                                            |  |  |
|-----------------|---------------------------------|----------------------------------------------------------------------------|--|--|
|                 | Settings                        |                                                                            |  |  |
|                 | ORCID ID<br>Name<br>Other Names | https://orcid.org/0000-0001-8911-735X<br>Mohamed Ali Ahmed<br>Mohamed Bile |  |  |
|                 | Record<br>Auto-Update           | is public<br>is enabled                                                    |  |  |
|                 | Role                            | User                                                                       |  |  |
| Click Get ORCID | ORCID Permissions               | Get ORCID token to allow DataCite to update your ORCID record.             |  |  |
| Token           |                                 | Update                                                                     |  |  |

## Link your Works (5/6) > Automatically add new outputs

Grant DataCite the permission to automatically add all outputs that contain your ORCID ID in the metadata to your ORCID profile

#### ORCID Authorize access You are currently signed in as: Mohamed Ali Ahmed https://orcid.org/0000-0001-8911-735X SIGN OUT DataCite (?) has asked for the following access to your ORCID record: C Add/update your research activities (works, affiliations, etc) Add/update other information about you (country, keywords, C etc.) Read your information with visibility set to Trusted 0 Organizations Authorize access Deny access If authorized, this organization will have access to your ORCID record, as outlined above and described in further detail in ORCID's privacy policy. You can manage access permissions for this and other Trusted Organizations in your account settings.

### Link your Works (6/6) > Automatically add new outputs

|                                                        | DataCite Profil                 | les                                                                         |
|--------------------------------------------------------|---------------------------------|-----------------------------------------------------------------------------|
| Make sure that<br>Auto-Update<br>feature is<br>enabled | Settings                        |                                                                             |
|                                                        | ORCID ID<br>Name<br>Other Names | https://orcid.org/0000-0001-8911-735X<br>Mohamed Ali Ahmed<br>Mohamed Bile  |
|                                                        | Record                          | is public                                                                   |
|                                                        | Auto-Update                     | is enabled                                                                  |
|                                                        | Role                            | User                                                                        |
|                                                        | ORCID Permissions               | Delete ORCID token to no longer allow DataCite to update your ORCID record. |
|                                                        | ORCID Claims                    | 0 created 0 deleted 0 queued 0 failed                                       |
|                                                        |                                 | Update                                                                      |
| Future outputs wit                                     | h a DOI will a                  | also Then click                                                             |
| be added to your C                                     | RCID record                     | Update                                                                      |

#### Part 3 - Connect research outputs to other research outputs

#### **Follow the procedure**

- Upload a new research output (go back to slide no. 13 if you need help)
- Fill all fields of the upload form for the new research output
- Go to next slide

#### Fill the upload form up to this section and provide related/alternate identifiers

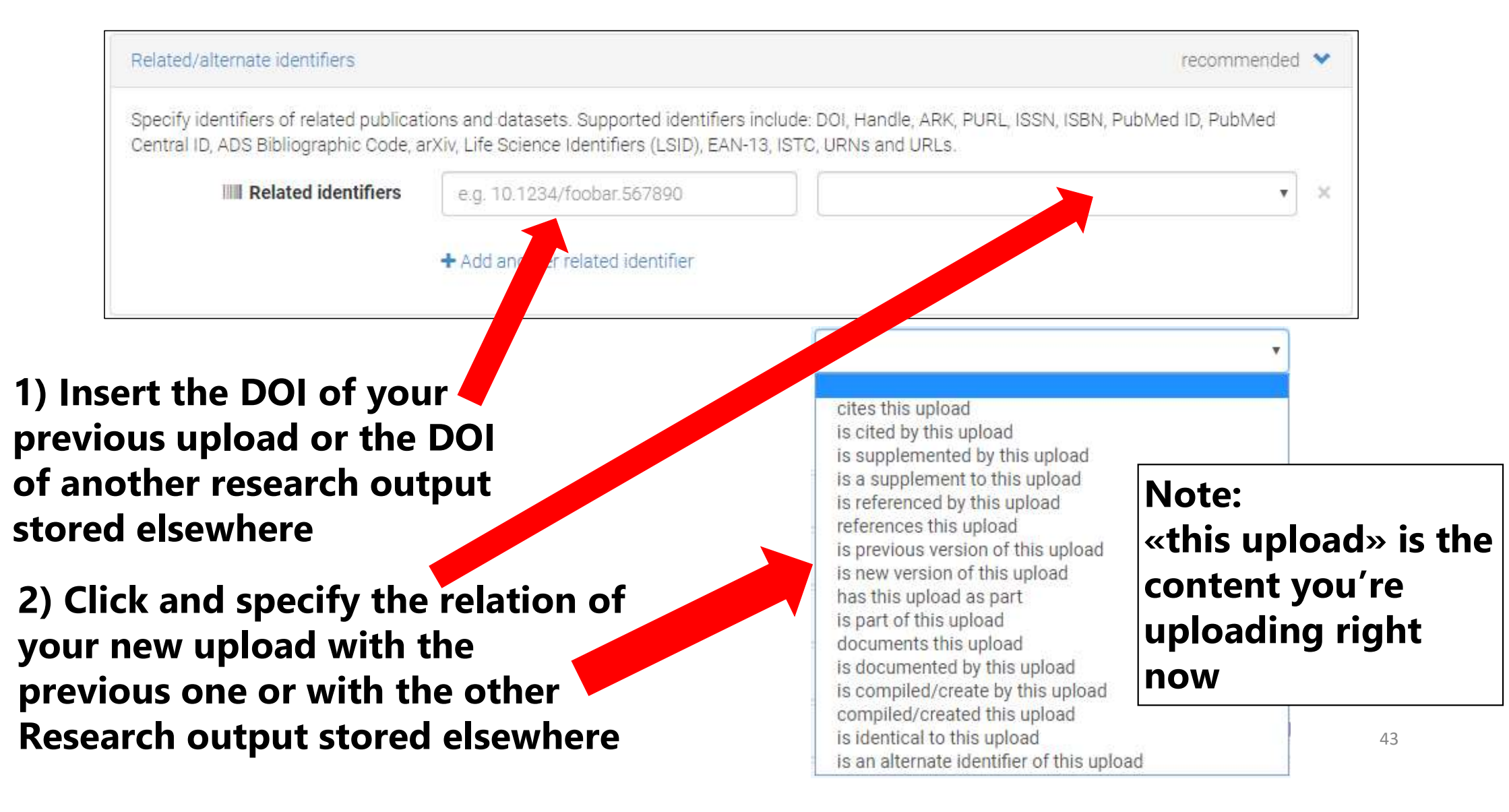

#### Provide additional information, save and submit your upload

Contributors optional > optional 🔉 References optional 🔰 Journal optional > Conference Book/Report/Chapter optional 🔰 optional 🔉 Thesis Subjects optional 🔰 [] Save Delete Publish First «Save» your upload 44

#### Open the additional fields and fill them (if/as needed)

Then «Publish» it to submit it <sup>1</sup>

### **Final Step**

You may need to go back to your first upload and <u>edit</u> it to add it a reference to your new upload

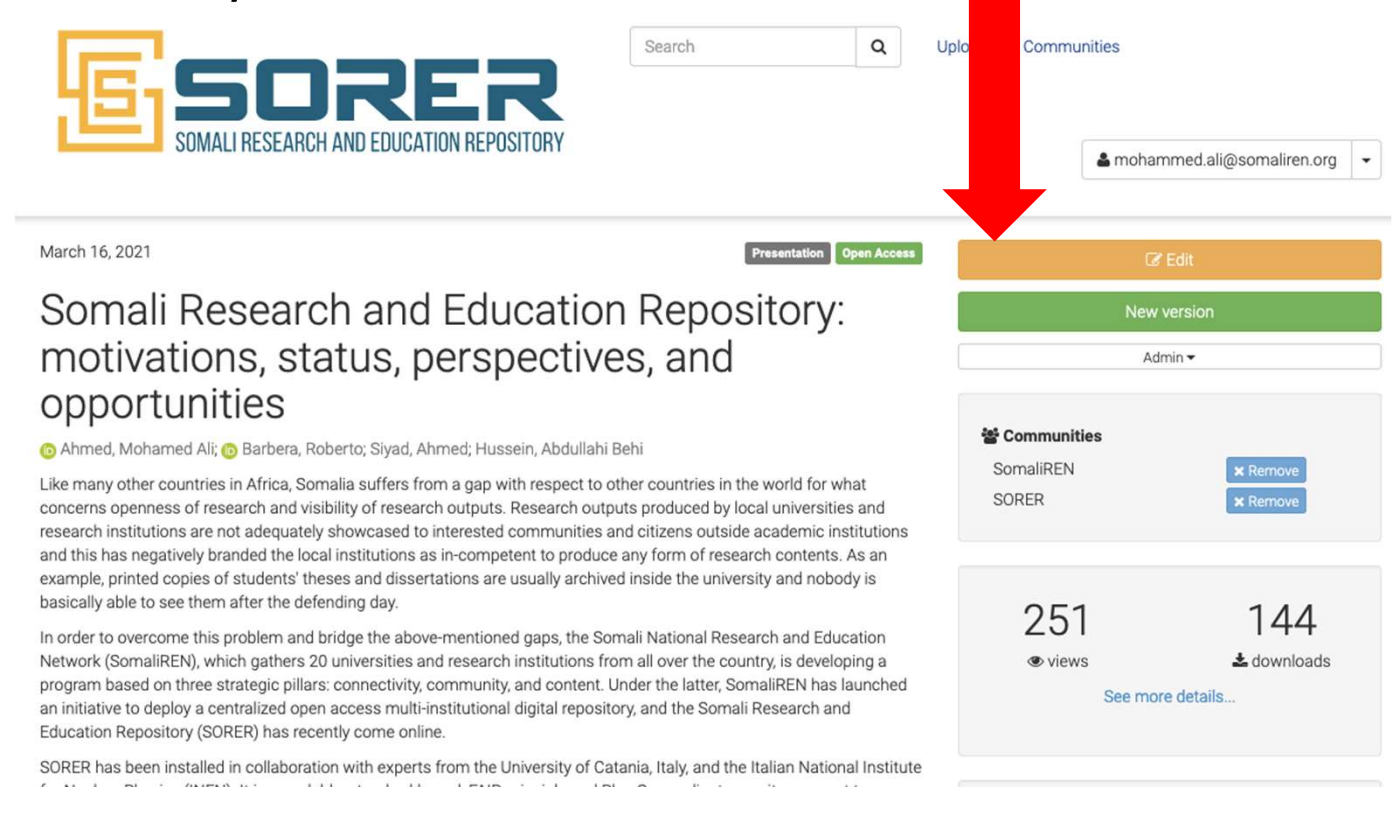

# What if something goes wrong and you need support?

#### Scroll the SORER homepage till the end

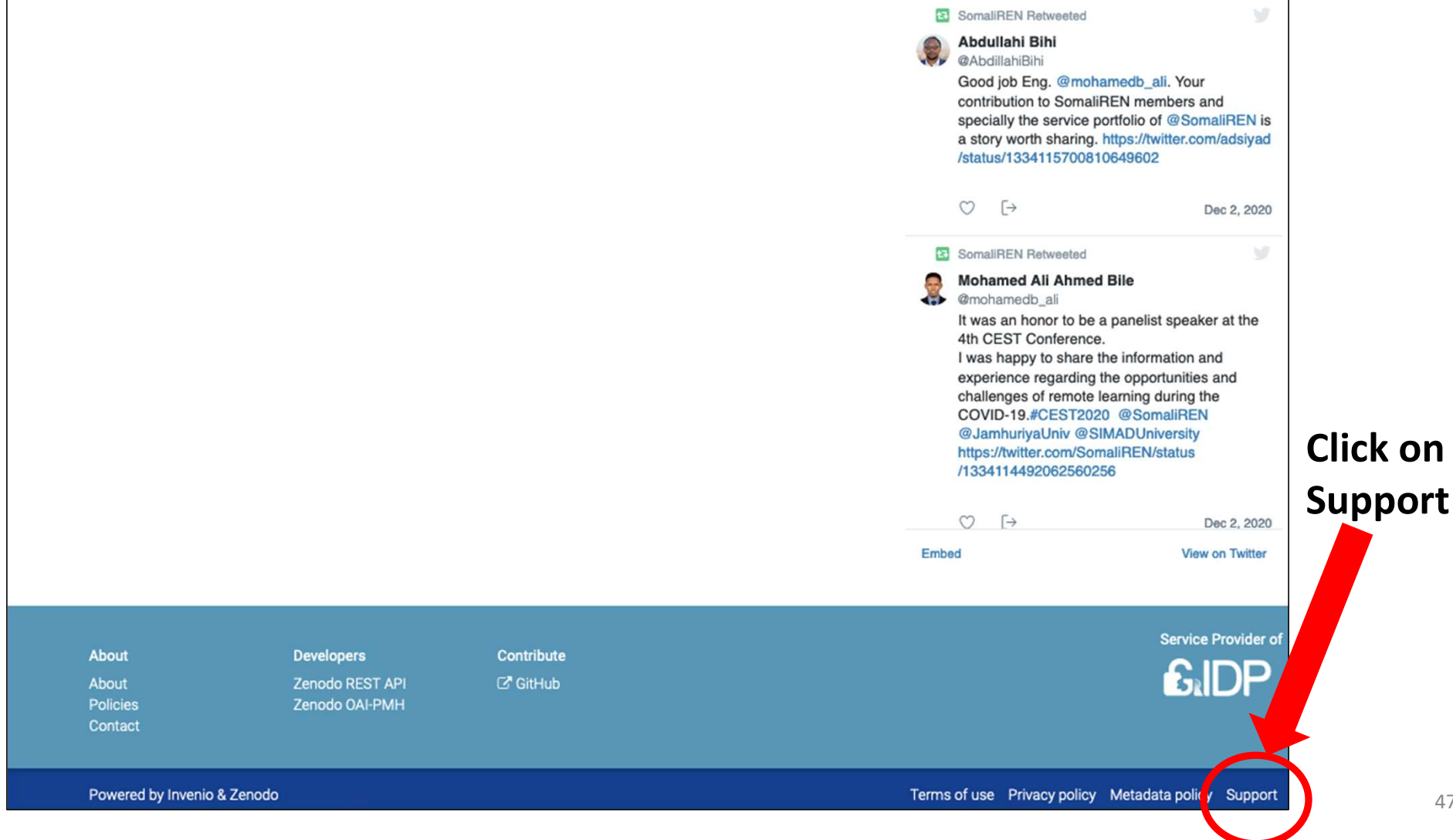

#### Fill the form and submit it

| Name             | mohamed Ali Ahmed                                                                                                    | Select the category                                                                                                    |
|------------------|----------------------------------------------------------------------------------------------------|----------------------------------------------------------------------------------------------------|
|                  | Required.                                                                                                    | of the problem                                                                                                    |
| Email            | mohammed.ali@somaliren.org                                                                                                    | or the problem                                                                                                    |
|                  | Required.                                                                                                    | vou have                                                                                                    |
| Category         | File modification                                                                                                    | you have                                                                                                    |
|                  | Required.                                                                                                    |                                                                                                    |
|                  | All requests related to updating files in already published record<br>replacement. Before sending a request, please consider creatin<br>to get familiar with the file update conditions, to see if your case<br>You request has to contain <u>all</u> of the points below:<br>1. Provide a justification for the file change in the description                                                                                                    | (s). This includes new file addition, file removal or file<br>g a new version of your upload. Please first consult our FAQ<br>is eligible. |
|                  | <ol><li>Mention any use of the record(s) DOI in publications or o<br/>posts on blogs and social media. Otherwise, state that to</li></ol>                                                                                                    | nline, e.g.: list papers that cite your record and provide links to<br>the best of your knowledge the DOI has not been used                |
|                  | anywhere.                                                                                                    |                                                                                                    |
|                  | Providing only the record's title, publication date or a scre                                                                                                    | enshot with search result is not explicit enough.                                                                                          |
|                  | <ol> <li>If you want to delete or update a file, specify it <u>by its filen</u><br/>changed (by default the filename of the new file will be up<br/>the second second</li></ol> | ame, and mention if you want the name to remain as is or nrohlam as                                                                        |
|                  | 5. Upload the new files below or provide a publicly-accessit                                                                                                    | le URL(s) with the files in the description.                                                                                               |
|                  | Not providing full information on any of the points above will<br>support staff will have to reply back with a request for missing                                                                                                    | significantly slow down your request resolution, since our                                                                                 |
|                  | Support start with have to reply back with a request for missing                                                                                                    |                                                                                                    |
| Subject          | Described                                                                                                    | as possible                                                                                                    |
|                  | Requirea.                                                                                                    | ·                                                                                                    |
| How can we help? |                                                                                                    |                                                                                                    |
|                  |                                                                                                    |                                                                                                    |
|                  |                                                                                                    | I have a serve a serve a serve a serve a serve a serve a serve a serve a serve a serve a serve a serve a serve                             |
|                  | Required.                                                                                                    | Upload screenshot(s)                                                                                                    |
|                  | Drag files anywhere o                                                                                                    | click here to upload with error message(s),                                                                                                |
|                  | Optional. Max attachments size: 10.0 MB                                                                                                    | if appropriate                                                                                                    |
| Browser & OS     | Operating System: Ubuntu - Browser: Firefox 83.0                                                                                                    | il appropriate                                                                                                    |
|                  |                                                                                                    |                                                                                                    |
|                  | Include this information to assist us with narrowing down t                                                                                                    | ne cause of your problem                                                                                                    |